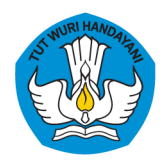

DIREKTORAT KURSUS DAN PELATIHAN DIREKTORAT JENDERAL PENDIDIKAN VOKASI KEMENTERIAN PENDIDIKAN DAN KEBUDAYAAN

# MANUAL BOOK

## USER TEMPAT UJI KOMPETENSI (TUK)

Sistem Informasi Manajemen Program Penyelenggaraan Uji Kompetensi

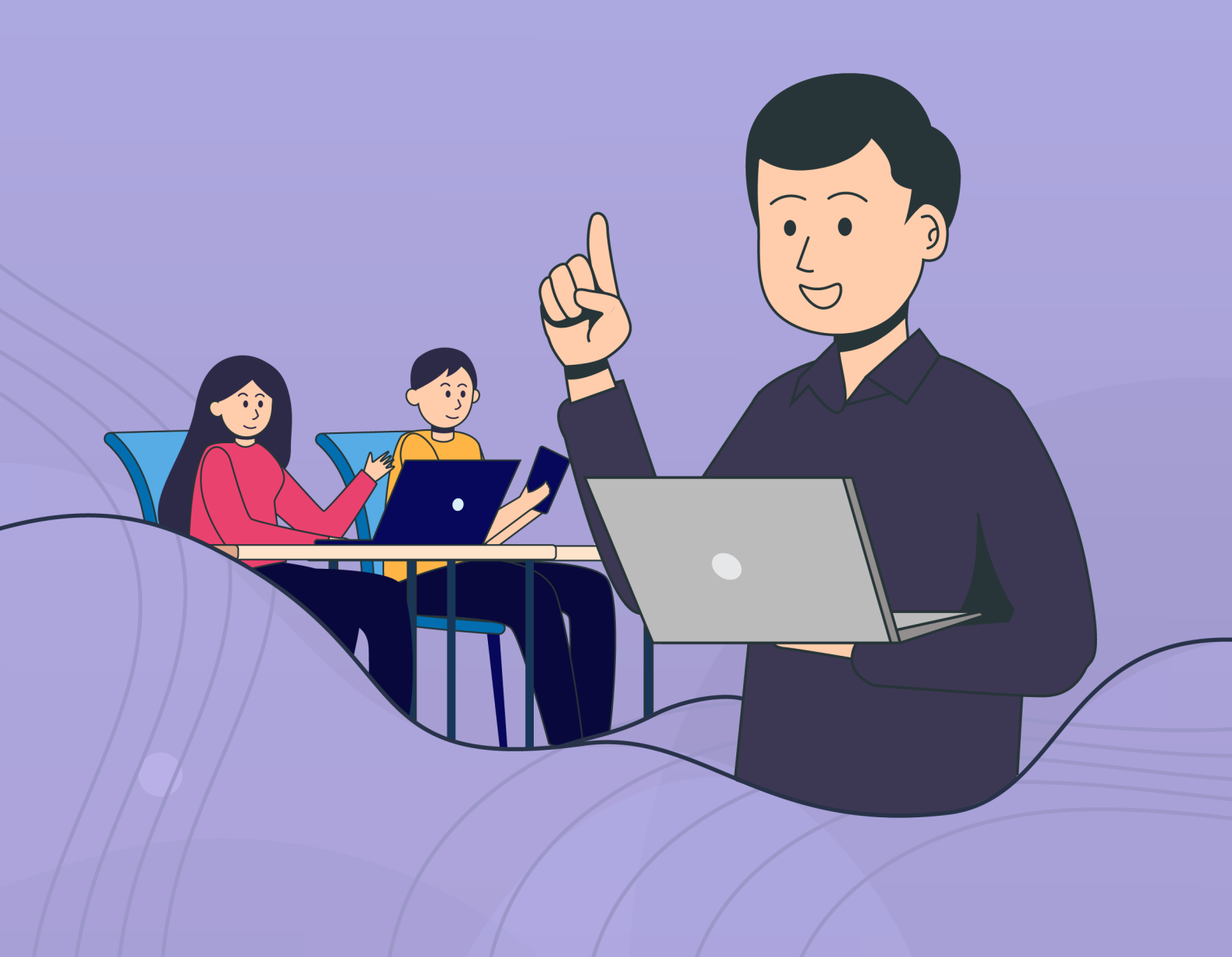

## APA YANG DIMAKSUD DENGAN PROGRAM UJI KOMPETENSI?

Program Uji Kompetensi (UJK) adalah program penyelenggaraan kegiatan penilaian (assessment) baik teknis maupun non teknis melalui pengumpulan bukti yang relevan untuk menentukan apakah seseorang telah kompeten atau belum kompeten pada suatu unit kompetensi atau kualifikasi pekerjaan tertentu.

# APA YANG DIMAKSUD DENGAN APLIKASI UJI KOMPETENSI?

Sistem Informasi Uji Kompetensi (UJK) Direktorat Kursus dan Pelatihan merupakan aplikasi yang dikembangkan oleh Direktorat Kursus dan Pelatihan, Direktorat Jenderal Pendidikan Vokasi yang bertujuan untuk memudahkan bagi Lembaga Sertifikasi Kompetensi (LSK), Tempat Uji Kompetensi (TUK) dan calon peserta uji kompetensi dalam mengakses informasi uji kompetensi, mengusulkan, memanfaaatkan, dan menyelenggarakan uji kompetensi secara sistematis dan terintegrasi.

### BAGAIMANA CARA **USER TEMPAT UJI KOMPETENSI (TUK)** MENGGUNAKAN **SISTEM INFORMASI UJI KOMPETENSI**

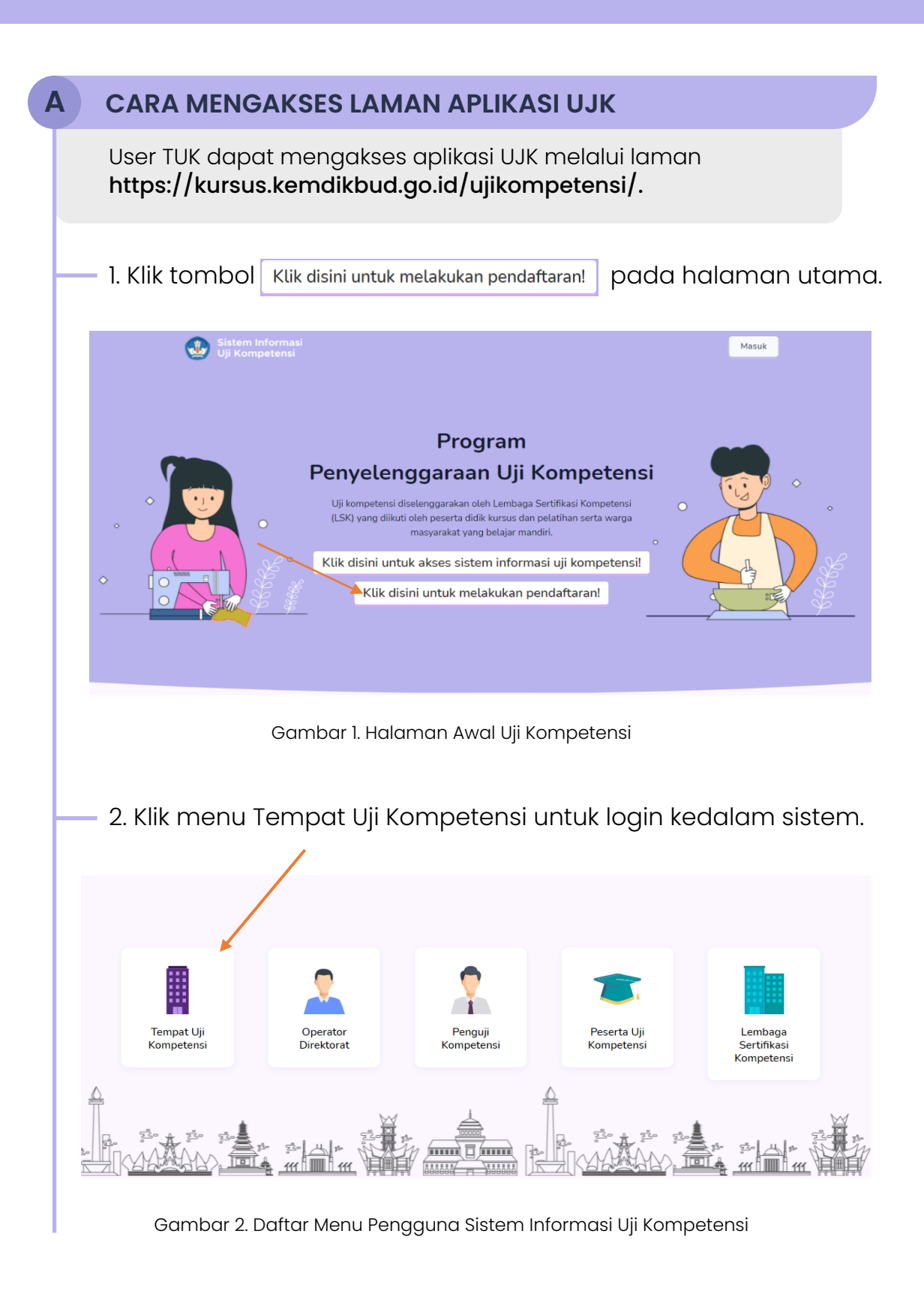

#### 3. Isikan username dan password TUK yang diterima melalui nomor whatsapp dan email TUK pada form login berikut :

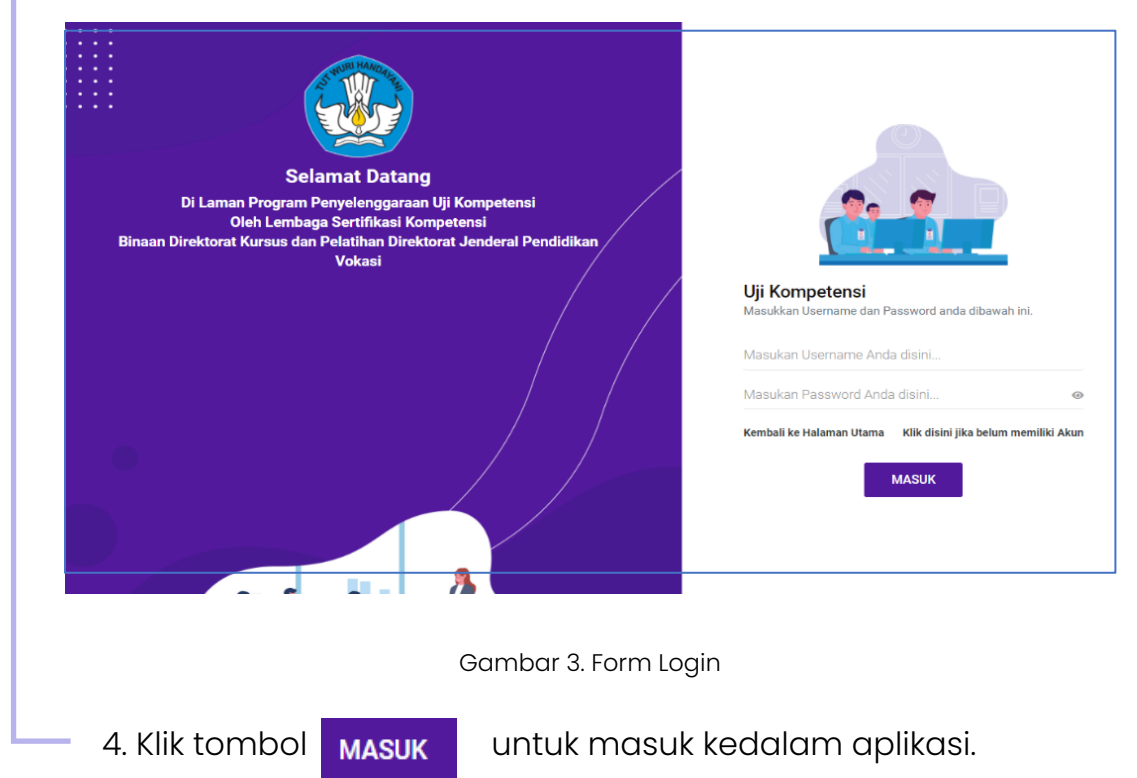

### **B** CARA MELAKUKAN UPDATE PROFIL

TUK yang baru pertama kali masuk kedalam sistem informasi uji kompetensi, wajib terlebih dahulu melengkapai data profil TUK. Data profil yang dapat dilengkapi atau di update oleh TUK antara lain:

- <sup>–</sup> 1. Nama Lembaga Tempat Uji Kompetensi (TUK)
- 2. Provinsi
- 3. Kabupaten/Kota
- 4. Koordinat lokasi TUK dengan cara klik tombol
  - Klik disini untuk mengambil Lokasi Lembaga (GPS) dan pastikan saat mengambil koordinat sedang berada di lokasi TUK
- 5. Nomor Telepon TUK
- 6. Alamat email TUK
- 7. Nomor SK penetapan TUK dari LSK
- 8. Tanggal SK
- 9. Upload Scan SK Pembentukan dengan cara klik tombol ,

北 Ganti Lampiran

lalu pilih dokumen yang akan diupload.

– 10. Nama pimpinan TUK

– 11. Nomor telepon pimpinan

12. Upload foto gedung TUK dengan cara klik tombol
,lalu pilih foto gedung yang akan diupload

| Profil                             |            |                                                   |                                              |
|------------------------------------|------------|---------------------------------------------------|----------------------------------------------|
| Nama Lembaga TUK                   |            | Nama LSK                                          |                                              |
| TUK Cahaya                         | le la      | LSK PERHOTELAN DAN KAPAL PESIAR INDONESIA         | 🗾 🖌 Klik untuk amb                           |
| Provinsi                           |            | Lokasi                                            | koordinat loka                               |
| Prop. Jawa Tengah                  |            | V Klik disini untuk mengambil Lokasi Lembaga (GP) | s TUK                                        |
| Kabupaten/Kota                     |            |                                                   |                                              |
| Kota Surakarta                     | •          | 7'34'04.2'S 110'47'31.2'E Solo Paragon Mal        | <b>Q</b>                                     |
| Alamat Lembaga TUK                 |            | RS PKU M                                          | uhammadiyah 😲<br>Surakarta                   |
| Solo                               |            | Lunes Gentin Park                                 | Sale Kamboo ()<br>"Pak Ma<br>Cueen Ac +<br>- |
| Nomor Telepon                      |            | Alamat Email                                      | Klik untuk                                   |
| 085763666634                       |            | tuk_cahaya@app.com                                | upload file SK                               |
| SK Penetapan TUK dari LSK          | Tanggal SK | Upload Scan SK Pembentukan *File Gambar           | Max SMB                                      |
| 12/XI/2020                         | 04-06-2020 | 🕹 Ganti Lampiran 🔷 Lihat                          | file lampiran SK                             |
| Nama Pimpinan                      |            | Nomor Telepon Pimpinan                            |                                              |
| Rudi                               |            | 123456                                            |                                              |
| Foto Gedung                        |            |                                                   |                                              |
| 🚨 Ganti Fo                         | to Gedung  |                                                   |                                              |
|                                    | 1          | Simpan                                            |                                              |
| Klik untuk uploa<br>foto gedung TU | d<br>K     | Klik untuk simpan<br>profil TUK                   |                                              |

Gambar 4. Profil Tempat Uji Kompetensi (TUK)

- 13. Data profil tempat uji yang diubah dapat disimpan dengan cara klik tombol 🖌 Simpan
- 14. TUK dapat melakukan melihat kembali profil dan merubah data profil melalui menu PROFIL yang ada pada sidebar (menu samping).

#### C CARA MELAPORKAN PELAKSANAAN UJI KOMPETENSI

TUK dapat melaporkan pelaksanaan uji kompetensi melalui menu dashboard yang ditampilkan setelah TUK login ke dalam sistem. Pada menu dashboard ditampilkan data daftar jadwal pelaksanaan uji kompetensi yang dilaksanakan oleh tempat uji

| SILAHK     | AN N                          | IELAKUKAN PELAKSANAAN JADWAL | <b>UJI КОМ</b>    | PETENSI              |                     |  |
|------------|-------------------------------|------------------------------|-------------------|----------------------|---------------------|--|
| ТИК САНАУА | DAFTAR PELAKSANAAN JADWAL UJK |                              |                   |                      |                     |  |
| Prototolan | NO                            | JENIS KOMPETENSI             | JUMLAH<br>PESERTA | PELAKSANAAN          | AKSI                |  |
|            | 1                             | Perhotelan Level 3           | 🛔 3 Peserta       | 01 s.d 23 April 2021 | Mulai Pelaksanaan 🔶 |  |
|            | 2                             | Perhotelan Level 4           | 🛔 3 Peserta       | 17 s.d 18 April 2021 | Mulai Pelaksanaan 🗲 |  |

Gambar 5. Dashboard Jadwal Pelaksanaan UJK

kompetensi tersebut. Data yang ditampilkan pada jadwal pelaksanaan uji kompetensi yaitu jenis kompetensi, jumlah peserta dan pelaksanaan uji kompetensi.

Langkah-langkah melakukan pelaksanaan uji kompetensi adalah sebagai berikut :

- Pilih jadwal uji kompetensi yang dilaksanakan, dengan cara klik tombol Mulai Pelaksanaan
  - 2. Isikan data pelaksanaan uji kompetensi pada waktu yang sama saat uji kompetensi dilaksanakan, dengan cara klik

|                                                 | mpetensi                        |                                      |                                        | ← Ken             |  |  |
|-------------------------------------------------|---------------------------------|--------------------------------------|----------------------------------------|-------------------|--|--|
| Fempat Uji Kompetensi                           | Tanggal Pel                     | aksanaan                             |                                        |                   |  |  |
| FUK Cahaya                                      | 26 s.d 28                       | April 2021                           | Perhotelan - Level 4                   |                   |  |  |
| Biaya Uji Kompetensi                            | Penguji 1                       |                                      | Penguji 2                              | Penguji 2         |  |  |
| Rp. 500.000                                     | LUTFI RI                        | /ADI                                 | Dwi Rudi Setiawan                      |                   |  |  |
|                                                 |                                 | PELAKSANAAN HARIAN                   |                                        |                   |  |  |
|                                                 | lokumen pelaksanaan uii kompete | nsi dengan melampirkan <b>foto k</b> | <b>egiatan</b> pada saat ujian dan fot | o seluruh peserta |  |  |
| Silahkan melengkapi o<br>setelah selesai ujian. |                                 |                                      |                                        |                   |  |  |

Gambar 6. Form Pelaksanaan Uji Kompetensi

3. Isikan form data pelaksanaan yang meliputi tanggal pelaksanaan, materi uji kompetensi, penguji, peserta didik, dan foto kegiatan uji kompetensi.

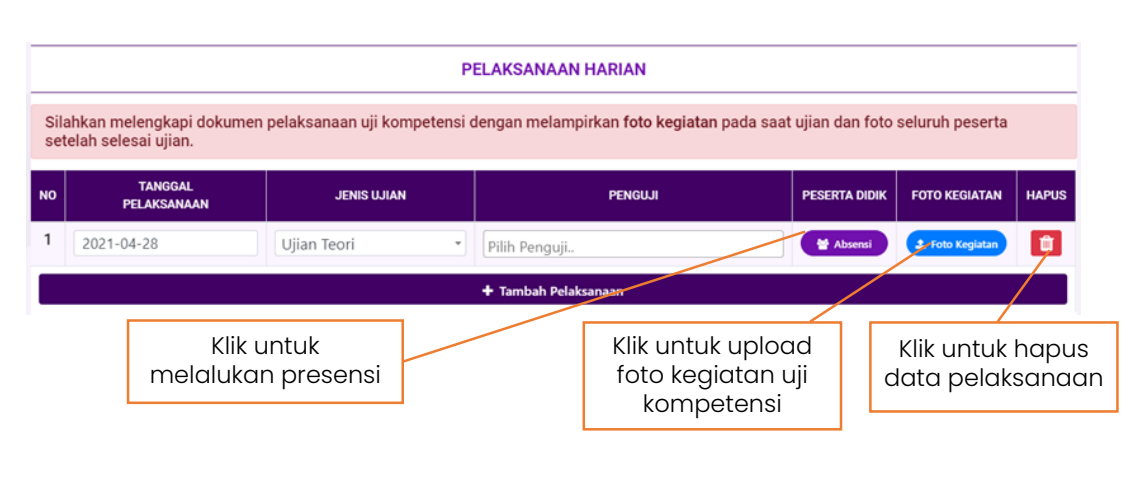

Gambar 7. Form Pelaksanaan Hari

- 4. Penguji yang dapat dipilih merupakan penguji yang sudah di plotting oleh LSK.
- 5. Presensi peserta dilakukan dengan cara klik tombol Absensi ,lalu pilih tombol Hadir atau Tidak Hadir sesuai dengan kehadiran peserta.

| ABSENSI - |                              |                   |                      |  |                 |
|-----------|------------------------------|-------------------|----------------------|--|-----------------|
| NO        | NAMA                         | NIK               | KEHADIRAN            |  | Pilih status    |
| 1         | DWI RUDI SETIAWAN            | 18071215079600071 | Hadir<br>Tidak Hadir |  | kehadiran peser |
| 2         | DAFFA ALDZAKIAN FAUZI        | 3313120211980003  | Hadir<br>Tidak Hadir |  |                 |
| 3         | RAMADHAN WAHYU INDRA PRADANA | 3313120912990001  | Hadir<br>Tidak Hadir |  |                 |

Gambar 8. Presensi Kehadiran Harian Peserta

- 6. Upload foto pelaksanaan uji kompetensi dengan cara klik tombol **L** Foto Kegiatan , lalu pilih foto kegiatan yang akan di upload.
- 7. Untuk menambahkan data pelaksanaan uji kompetensi, TUK harus melengkapi terlebih dahulu data pada form sebelumnya.
- 8. TUK dapat menghapus data pelaksanaan yang diinputkan dengan cara klik tombol , lalu klik tombol pada notifikasi yang muncul seperti gambar berikut:

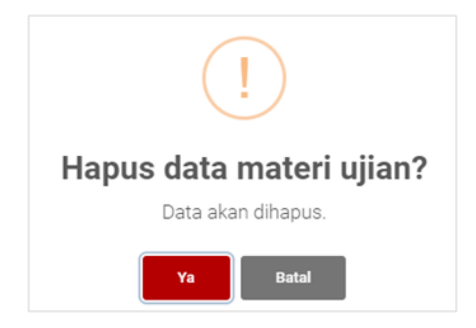

Gambar 9. Notifikasi Hapus Data

# 9. Berikut tampilan data pelaksanaan uji kompetensi yang telah diinputkan.

| 📾 Pelaksanaan Uji Kompetensi |                                                                                                    |                                     |                                    |                                                 |                 |       |  |  |  |  |
|------------------------------|----------------------------------------------------------------------------------------------------|-------------------------------------|------------------------------------|-------------------------------------------------|-----------------|-------|--|--|--|--|
| Tempa<br>TUK                 | at Uji Kompetensi<br>Cahaya                                                                                                    | Tanggal Pelaksan<br>26 s.d 28 April | aan<br>  2021                      | Level KKNI Keterampilan<br>Perhotelan - Level 4 |                 |       |  |  |  |  |
| Biaya<br>Rp. 5               | Uji Kompetensi<br>500.000                                                                                                    | Penguji 1<br>LUTFI RIYADI           |                                    | Penguji 2<br>Dwi Rudi Setiawan                  |                 |       |  |  |  |  |
|                              | PELAKSANAAN HARIAN                                                                                                    |                                     |                                    |                                                 |                 |       |  |  |  |  |
| Sila<br>set                  | Silahkan melengkapi dokumen pelaksanaan uji kompetensi dengan melampirkan foto kegiatan pada saat ujian dan foto seluruh peserta<br>setelah selesai ujian. |                                     |                                    |                                                 |                 |       |  |  |  |  |
| NO                           | TANGGAL<br>PELAKSANAAN                                                                                                    | JENIS UJIAN                         | PENGUJI                            | PESERTA DIDIK                                   | FOTO KEGIATAN   | HAPUS |  |  |  |  |
| 1                            | 2021-04-28                                                                                                    | Ujian Teori 🔹                       | × LUTFI RIYADI × DWI RUDI SETIAWAN | Market Absensi                                  | 2 Foto Kegiatan | Û     |  |  |  |  |
| + Tambah Pelaksanaan         |                                                                                                    |                                     |                                    |                                                 |                 |       |  |  |  |  |

Gambar 10. Data Pelaksanaan Uji Kompetensi